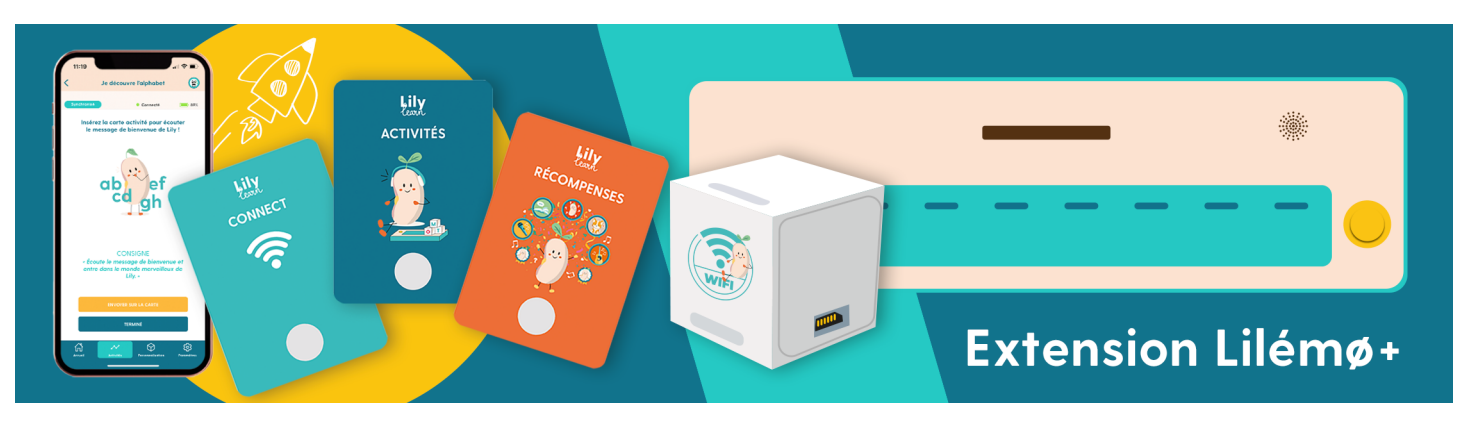

# NOTICE D'UTILISATION

# Avec l'extension Lilémø+, profitez de nouvelles fonctionnalités et d'activités ludiques pour apprendre en s'amusant !

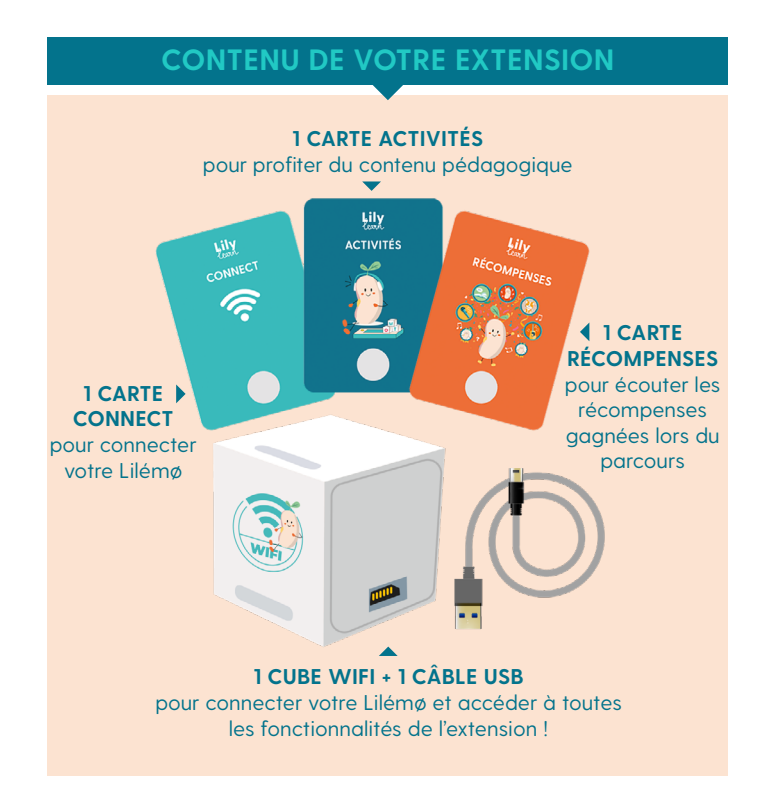

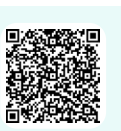

Téléchargez l'application Lilémø+ sur votre

**INSTALLATION** 

2- Si vous êtes déjà connecté à votre application Lilémø+, cliquez sur "Je me connecte" sur l'une des fenêtres informatives, ou rendezvous dans les paramètres de votre application dans la rubrique "Lilémø" puis "Connecter l'extension".

smartphone.

3. Laissez-vous guider !

**N.B.** : Attention, pour que votre Lilémø soit connecté, votre cube wifi doit être branché dans le port USB le plus éloigné des boutons de volume.

# PARCOURS PÉDAGOGIQUE

L'extension Lilémø+ vous donne accès à un parcours d'apprentissage pensé par nos experts de la pédagogie. Il permet à votre enfant d'apprendre progressivement, et en s'amusant à travers 4 niveaux !

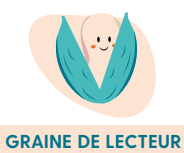

L'enfant fait ses premiers pas dans le monde des lettres, des sons et de ses premiers petits mots !

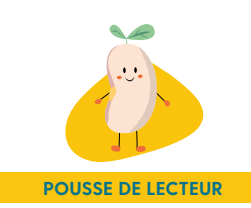

L'enfant avance dans sa découverte des lettres et de leurs sons. Il sait écrire des mots simples.

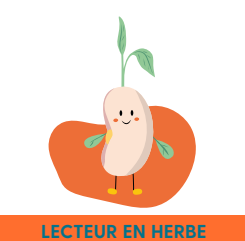

L'enfant peut lire des mots plus complexes et appréhende les premières subtilités orthographiques.

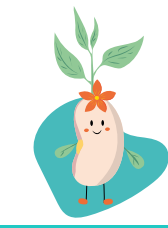

LECTEUR EN FLEUR

L'enfant progresse, il est de plus en plus autonome dans la lecture. Il intègre des premières notions d'orthographe lexicale.

Au fur et à mesure de son parcours, l'enfant découvre de nouveaux jeux et débloque des récompenses !

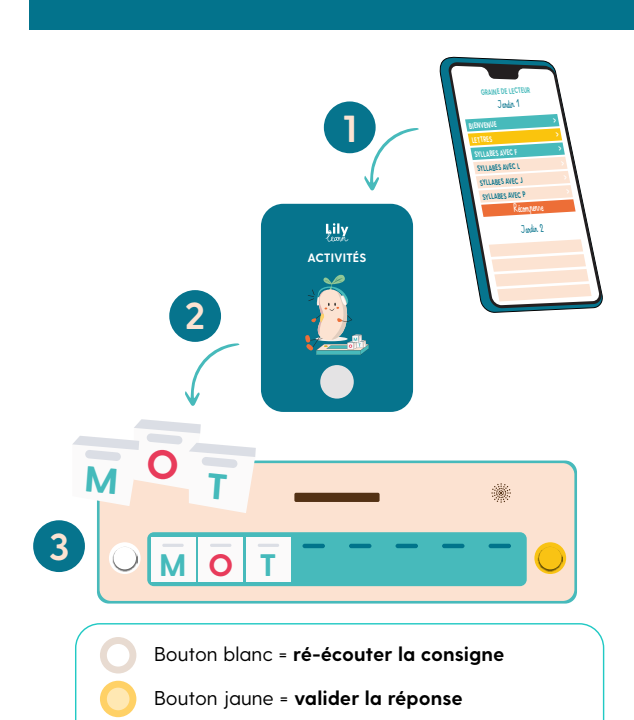

# LES ACTIVITÉS

#### Plus de 90 activités permettent à votre enfant de découvrir pas à pas le monde merveilleux de la lecture.

Certaines activités sont à envoyer sur la carte Activités.

#### Dans ce cas :

- (1) Rendez-vous dans l'application Lilémø+, dans l'onglet "Activités"
- 2 Scannez la carte Activités avec le contenu de votre choix.
- 3 Votre Lilykid insère la carte dans sa station de jeu Lilémø.
- (4) Il écoute les consignes et **répond aux questions** à l'aide des lettres. Au bout de 3 essais, si l'enfant ne trouve pas la réponse, l'activité passe automatiquement à la question suivante.
- (5) Lorsque l'activité est terminée, synchronisez l'application à l'aide du bouton "Synchroniser". Cela vous permet de voir les résultats de votre enfant : 

   Acquis
   Presque acquis
   Non acquis
- (b) Scannez de nouveau la carte avec une nouvelle activité et recommencez !

**N.B.** : Une fois que votre extension a été configurée une première fois, les données de votre Lilykid seront enregistrées même lorsque votre Lilémø n'est pas connecté. Vous pourrez les récupérer lors de la prochaine connexion en appuyant sur le bouton **synchroniser**.

### COMMENT SCANNER UNE CARTE

Pour réécouter les lettres posées sur la station,

- Choisissez le contenu que vous souhaitez envoyer sur la carte (activité, récompense...)
- ø Appuyez sur le bouton "Envoyer sur la carte"

soulevez et reposez l'une d'elles.

- Lorsque votre téléphone vous indique "Prêt à scanner", placer la carte contre le dos du téléphone NB : L'emplacement du lecteur NFC varie selon les téléphones. Faites glisser l'objet que vous souhaitez scanner sur l'arrière de votre téléphone pour trouver l'emplacement.
- ø Au signal, votre carte est prête !

# RÉCOMPENSES

Au fur et à mesure du parcours, votre enfant débloque des surprises et des récompenses à écouter sur son Lilémø !

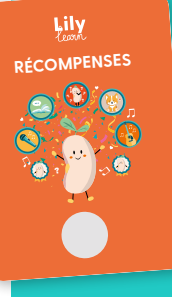

Pour en profiter, scannez la carte "Récompenses" avec la surprise de votre choix. Votre enfant peut alors l'insérer dans sa station Lilémø pour l'écouter.

Surprises : à chaque bloc d'activités réussi votre Lilykid gagne de nouveaux sons dans ses collections "Animaux" et "Instruments"

**Récompenses :** à chaque "jardin" réussi, votre enfant débloque une récompense à écouter !

Retrouvez-les dans votre bibliothèque de récompenses pour les écouter autant de fois que vous voulez !

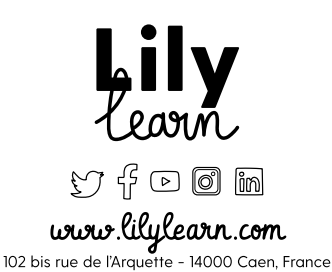

## **PROGRESSION / HISTORIQUE**

**PROGRESSION** : Grâce à la page Progression, suivez l'avancement de votre Lilykid dans son parcours et sa réussite aux activités en un coup d'œil !

**HISTORIQUE** : Accédez à l'historique des essais d'écriture de votre enfant avec les cartes mots. Un bon moyen de repérer ses erreurs récurrentes et de l'aider à les corriger.

**N.B. :** La date indiquée dans l'historique correspond à la date de synchronisation.

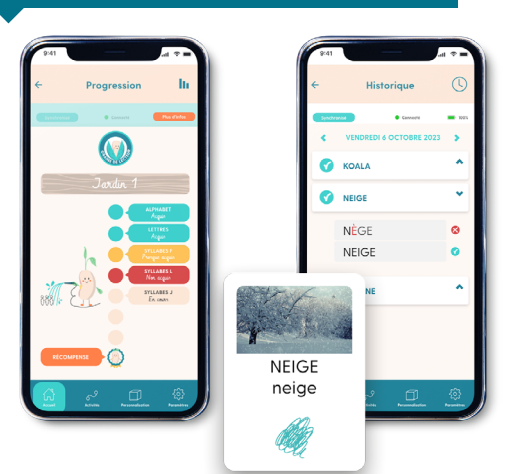

 $(\Box)$ 

# PERSONNALISATION

L'application Lilémø+ vous permet également de personnaliser les sons de votre Lilémø ! Rendez-vous dans les Paramètres de votre application, puis dans "Sons". Choisissez un nouveau son de démarrage, d'erreur ou de validation parmi plusieurs effets sonores ou personnalisez-les avec votre propre voix !

#### "Bravo Thomas, tu as réussi !"

Besoin d'aide ? https://lilylearn.com/ assistance-appli/

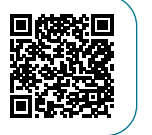

Brevet déposé INPI n°1901178 Copyright 2019 @Lilylearn

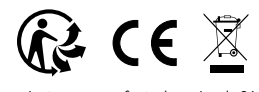

Ne convient pas aux enfants de moins de 36 mois